# 株式会社久志本組 安全書類(Excel)の操作方法について

- ▶ 安全書類を弊社指定のExcelで作成いただく場合の、Excelの操作方法の説明資料です。
- 会社名や現場名などを何度も入力する手間を省くため「データ入力」シートに基本情報を 入力することで、各シートに会社名や現場名などを自動で反映する仕組みにしております。
- ▶ 「データ入力」シート以外にも入力が必要なシートがありますのでご注意くだ<mark>さい。</mark>
- ▶ 誤操作防止のため、参照セルなど一部に編集制限をかけております。
- ▶ 書類は原則としてExcelデータでご提出ください。
- ▶ 添付資料はExcelデータやPDFデータ等でご提出ください。

## Excelファイルの受け渡しについて

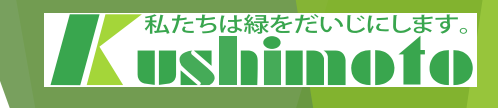

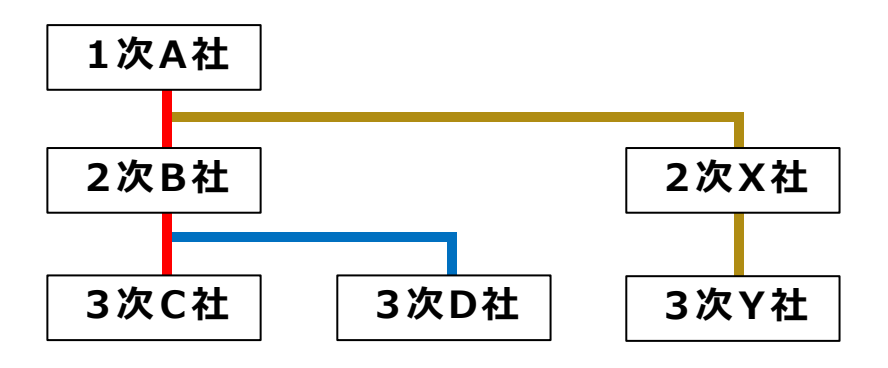

このExcelでは、「データ入力」シートに会社名や工事名などの基本情報を入力することで、他 のシートに同じ情報を何度も入力せずに済むようになっており、「A社→B社→C社」といった 1つの系列で安全書類をご作成・ご提出していただくことを想定して作成しています。 そのため、「A社→B社」の情報が入力されたExcelファイルに「X社」の情報を追加したり、 「A社→B社→C社」の情報が入力されたExcelファイルに「D社」の情報を入力したりするこ とはできません。

### 【1次請負会社様(例:A社)】

- ① 弊社担当者から作成依頼されたExcelに必要事項を入力してください。
- ② 作成後のExcelをB社、X社に渡して作成依頼してください。
- ③ B社、X社から提出された各Excelを弊社担当者にご提出ください。
   ※請負の階層(1次請負・2次請負など)が分かるよう、ファイル名を整理してご提出ください。

### 【2次請負会社様(例:B社)】

- ① A社から作成依頼されたExcelに必要事項を入力してください。
- ② 作成後のExcelをC社、D社に渡して作成依頼してください。
- ③ C社、D社から提出された各ExcelをA社に提出してください。
   ※請負の階層(1次請負・2次請負など)が分かるよう、ファイル名を整理してご提出ください。

### 【3次請負会社様(例:C社)】

① B社から作成依頼されたExcelの必要事項を入力し、B社に提出してください。

## 全てのシートに共通する事項

・入力が必要な箇所には背景色がついています。
 入力すると自動で色が消える仕様です。
 入力もれ防止にお役立てください。

…黄色のセルには、文字を直接入力してください。

」…薄い水色のセルは、プルダウンメニューから適切な内容を選択してください。

|…濃い水色のセルは入力不要です。(弊社入力欄)

・「機械使用届」や「車両届」など、場合によって複数枚必要な書類は、 下にスクロールすると2枚目、3枚目があります。 それでも足りない場合は、<u>シートをコピーして追加してください。</u> us himata

## 「目次・チェックシート」

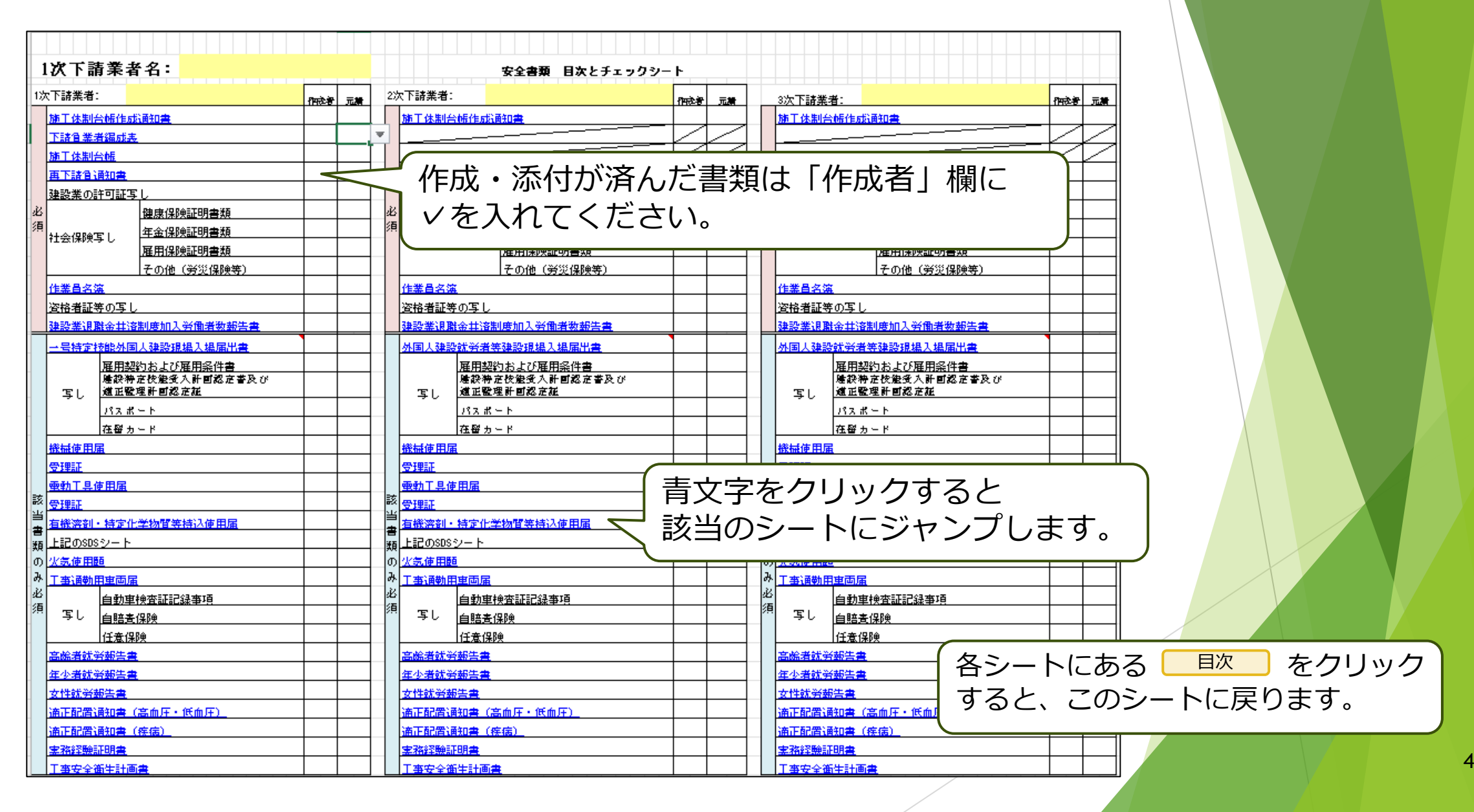

### 「データ入力」

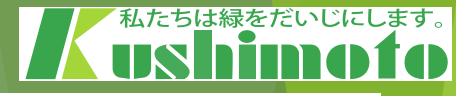

|        | 作成日付      |                                            |
|--------|-----------|--------------------------------------------|
| ~      | 元請名       | 株式会社 久志本組                                  |
| 発注     | 事業者ID     | 87470790825222                             |
| 者      | 元請住所      | 三重県四日市市羽津乙935-5                            |
| ·<br>元 | 建築業許可 業種① | 土 建 大 左 と 石 屋 タ 鋼 筋 舗 しゅ 板 ガ 塗 防 内 絶 具 水 解 |
| 請      | 建築業許可 番号① | 大臣 特定 (4)第 1389 号                          |
| 業者     | 許可年月日①    | 令和4年7月22日                                  |
| 情      | 建築業許可 業種② |                                            |
| 報      | 建築業許可 番号② |                                            |
|        | 許可年月日②    |                                            |
|        | 現場名       |                                            |
|        | 現場ID      |                                            |
|        | 現場住所      |                                            |
|        | 工事内容      |                                            |
|        | 発注者名      |                                            |
|        | =         |                                            |

]…文字を直接入力してください。 ]…プルダウンから選択してください。 |…入力不要です。

このシートに入力した情報は、 「下請負業者編成表」「施工体制台帳」 「再下請負通知書」をはじめ、各シートに 自動で反映されます。

|        | 会社名             |  |
|--------|-----------------|--|
| <br>ק  | 事業者ID           |  |
| F      | 代表者             |  |
| 青      | Ŧ               |  |
| ۲, E   | 住所              |  |
| 皆書     | TEL             |  |
| F<br>反 | FAX             |  |
|        | 注文者との契約日        |  |
|        | 工事内容            |  |
|        | 工期(始期)          |  |
|        | 工期(終期)          |  |
|        | 建築業許可 業種①       |  |
|        | 建築業許可 番号①       |  |
|        | 許可年月日①          |  |
|        | 建築業許可 業種②       |  |
|        | 建築業許可 番号②       |  |
|        | 許可年月日②          |  |
|        | 監督員名            |  |
|        | 権限及び意見申出方法      |  |
|        | 現場代理人           |  |
|        | 権限及び意見申出方法      |  |
|        | 主任技術者           |  |
|        | 資格内容            |  |
|        | 専任・非専任の別        |  |
|        | 登録基幹技能者         |  |
|        | 安全衛生責任者名        |  |
|        | 安全衛生推進者名        |  |
|        | 雇用管理責任者名        |  |
|        | 特定専門工事の有無       |  |
|        | <b>主田井体 お</b> り |  |

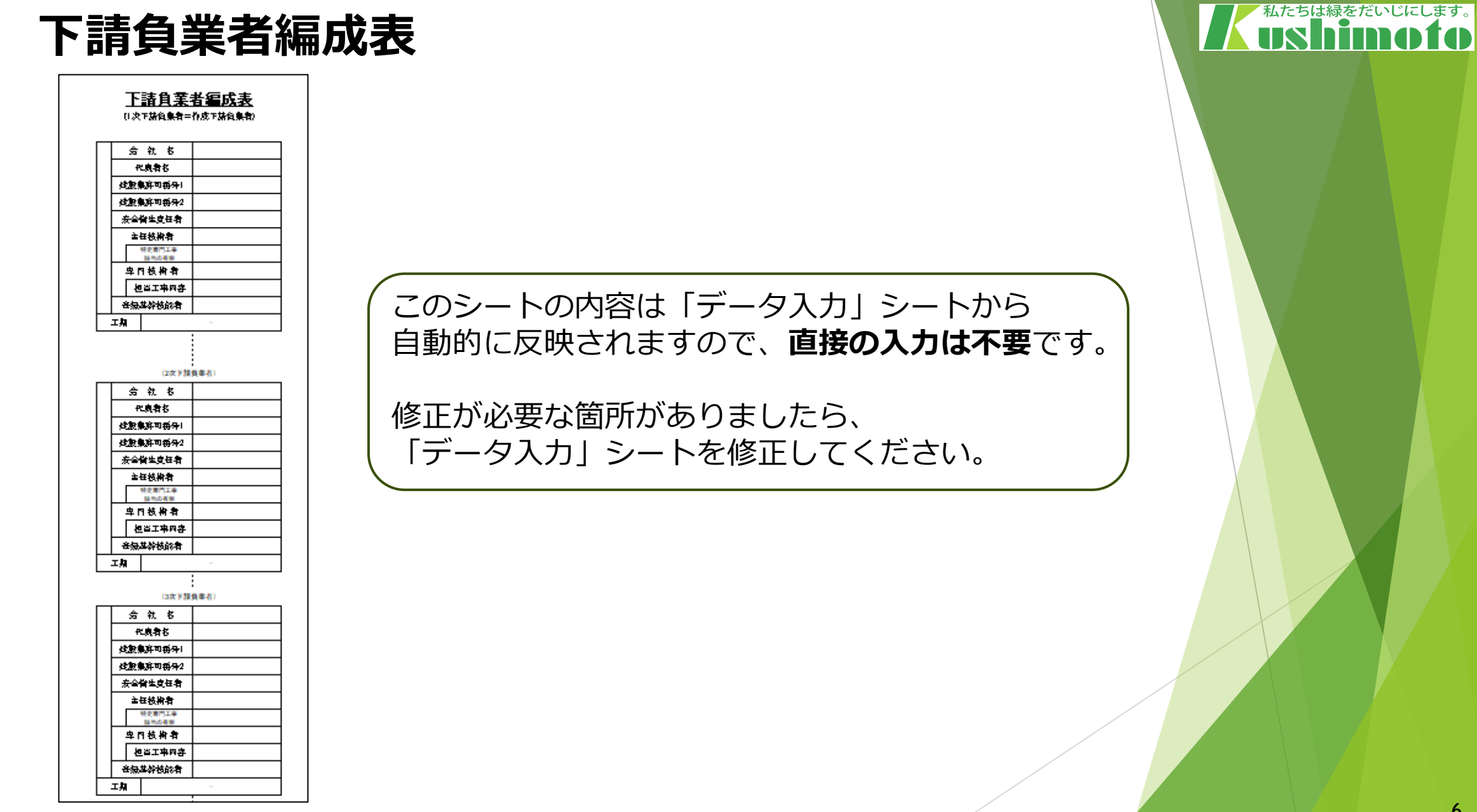

### 施工体制台帳

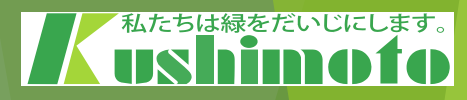

|                                                                           |                                       |                   |                      |                   |           |                           |                         | 【下請負人に                                       | 関する事項】                |                   |                |              | <u> </u>  |          |                                   |
|---------------------------------------------------------------------------|---------------------------------------|-------------------|----------------------|-------------------|-----------|---------------------------|-------------------------|----------------------------------------------|-----------------------|-------------------|----------------|--------------|-----------|----------|-----------------------------------|
|                                                                           |                                       |                   | <u>施 工 休</u>         | 制台帳               |           |                           |                         | 会社名・<br>事業者10                                |                       | 代明                | <b>\$</b> \$*8 |              |           |          |                                   |
| 1.44.47                                                                   | . <b>**</b> *01                       | 推出会               | 计 力士未组               |                   |           | 00000000                  |                         | 住 所<br>電話 <del>客号</del>                      | Ŧ                     | ·                 |                | ы )          |           |          |                                   |
| 12712                                                                     | ・争羌有い                                 | 1751251           | 11 八志本祖              |                   | 8/4/0/    | 90823222                  |                         | <br>工称名称                                     |                       |                   | (1             |              |           |          |                                   |
| [事業所                                                                      | 名・現場ID]                               |                   |                      |                   |           |                           |                         |                                              |                       |                   | -              |              |           |          |                                   |
|                                                                           |                                       | 許可第               | 程                    | 許可書               | 号         | 許可                        | 丁(更新)年月日                |                                              | 至                     |                   | 業約日            |              |           |          |                                   |
| 建設第 <i>0</i><br>許 可                                                       | 生建大<br>しゅ板1                           | をと石屋夕刻<br>「塗防内絶見」 | <sup>88 38</sup> 工事第 | 大臣 特定 (4)第        | 5 1389 号  | 20                        | 22年7月22日                |                                              | 施工に必要な許可兼理            | 許可                | 書号             | 許可(更新)年月日    |           |          |                                   |
|                                                                           |                                       |                   | 工事業                  |                   |           |                           |                         | 建設業                                          | 工事業                   |                   |                |              |           |          |                                   |
|                                                                           |                                       |                   | I                    |                   |           | I                         |                         | 1 0879<br>1                                  | 工事業                   |                   |                |              |           |          |                                   |
| 工称名用<br>及び工称内                                                             | (<br>1容                               |                   |                      |                   |           |                           |                         |                                              |                       |                   |                |              |           |          |                                   |
| 务注着名<br>及び住所                                                              | h<br>†   <del>−</del>                 |                   |                      |                   |           |                           |                         | 現場代理人名                                       | i                     | 安                 | 全衛生責任者名        | _            |           |          |                                   |
| 工 期                                                                       | 自至                                    |                   |                      | 契約                | 98        |                           |                         | 権限及び逐<br>申出方法                                | 見                     | <b>安</b> :        | ≧衛生推進者名        | _            |           |          |                                   |
|                                                                           | B                                     | 分                 | 8                    | 舟                 |           | ŧ.                        | 所                       | ※主任枝衛者                                       | 8                     | 雇                 | 用管理責任者名        | _            |           |          |                                   |
|                                                                           | , ≂.3वै                               | 乳 納 株式            | 会社 久志本組              |                   | 三重県四日市    | 市市羽津乙935-5                |                         | 資格內容                                         |                       | *                 | 再門枝術者名         | _            |           |          |                                   |
| B.ā. #                                                                    | শয়ন ন                                | 购 株式              | 会社 久志本組              |                   | 三重県四日市    | 市市羽津乙.935-5               | i                       |                                              |                       |                   | 資格內容           | _            |           |          |                                   |
|                                                                           |                                       |                   |                      |                   | - T       |                           |                         | 」<br>※ <del>在</del> 級基幹核能看名<br>]             | - #XX                 |                   | 但当工事内容         | _            |           |          |                                   |
| 第三日<br>第二日 第二日 第二日 第二日 第二日 第二日 第二日 第三日 第三日 第三日 第三日 第三日 第三日 第三日 第三日 第三日 第三 |                                       |                   |                      | (権限及び)<br>金見申出方法  | t         |                           |                         |                                              |                       |                   |                |              |           |          |                                   |
| <b>11</b> 5776                                                            |                                       |                   |                      | ★提及び<br>金見串出方6    |           |                           |                         | 1 特特定核能外間人の様<br>率の状況(有機)                     |                       | 外国人植<br>事の状態      | 総典領生の経<br>(有無) |              |           |          |                                   |
| 夏 塚<br>代国人名                                                               |                                       |                   |                      |                   |           |                           |                         | 保護                                           | 加入 機康保険               |                   | 年金保険           | 雇用保険         |           |          |                                   |
| 重加技術者·<br>主任技術者名                                                          | ;                                     |                   |                      | 2007年2750<br>資格内容 | `         |                           |                         | 機康保険 <u>の</u><br>  等の加入  <br>  状況   季:       | コ are<br>営業所の名称<br>業所 | 機康保険              | 年金             | 【<br>保険 雇用保険 |           |          |                                   |
| 重观技術者補快                                                                   | :8                                    | -1                | _                    | <b>資格</b> 内容      |           | _                         |                         | 6 (D)出入图及())對最短度                             |                       |                   |                |              |           |          |                                   |
| - 寻 □<br>技術者名                                                             |                                       |                   | _                    |                   |           | _                         |                         | する平定がない場合は<br>「②外国人総要数分考                     | このシー                  | ・トの内              | 容は             | 「データ入力       | 」シー       | トから      | 5                                 |
| <b>資格</b> 内容                                                              | £                                     |                   | _                    | <b>资格内</b> 3      | ¥         | _                         |                         | - 二単に数単する場合1<br>国外国人特定核約1-<br>「有」、数単する予定力    | 白動的に                  | 反時さ               | わます            | ので「古培        | _<br>ጠገ ተ | 什不要      | ゠゚゚゙゙゙゙゙゙゙゙゙゙゙゙゙゙゙゙゚゙゙゙゙゙゙゙゙゙゙゚゙゙ |
| 担当 工家内容                                                                   | 4                                     |                   | _                    |                   | F         | _                         |                         | - 7 使用保険等の加入お<br>あり、そのうちー等に1<br>のこのを発想には、一点  |                       |                   |                |              |           | 1011.2   |                                   |
|                                                                           |                                       |                   |                      |                   |           |                           |                         | 」 所の6444年には、この<br>る営業所の名称を、例<br>1 所希告を、自由特徴的 |                       |                   |                |              |           |          |                                   |
| 1号特定核能外医<br>率の状況(存                                                        | (人の従<br>編)                            |                   | 無                    | 外国人検能渠<br>の状況(有悪) | 習生の提案     | 1                         | æ                       | 契約に係る営業所で1<br>契約を行う場合には約                     | 修正が必                  | 要な箇               | 所がお            | いましたら        |           |          |                                   |
|                                                                           | 保険加入                                  |                   | 機康保険                 | <b>a</b>          | 金保険       |                           | 雇用保険                    | ※ 注任技術者、 卑曰:                                 |                       | ·<br>メ、<br>の<br>正 |                |              | <b>\</b>  |          |                                   |
|                                                                           | の有景                                   |                   | <u>л</u> д           |                   | ND入       | ~                         | 加入                      | 1 単位数所有の単度3<br>2 卑円核約者には、土                   | テータ                   | ノ人力               | シート            | 、を修正して       | くたさ       | <b>し</b> |                                   |
| 機康保険<br>等の加入<br>                                                          | 东龙所                                   | 区分<br>元請契約        |                      | 機職員<br>31か1→0     | una 19727 | <b>宇全保険</b><br>31クニー00727 | 展用保険<br>24301000421-000 | (一直工事の主任技術<br>複数の専門工事を第二<br>8 各級基券特的者が約零     |                       | · · · · · ]       | - 1            |              |           | • 0      |                                   |
| PL:X                                                                      | ************************************* | TOLEN             |                      | 0.72 0            |           | 0                         |                         | 4 主任技術者の資格内容                                 | (該当するものを見んて記入する)      |                   |                |              |           |          |                                   |
|                                                                           |                                       | 下廣美術              | 「味/広本組               | 3172-0            | 0/27      | 3171-00727                | 24301000421-000         |                                              |                       |                   |                |              |           |          |                                   |

### 再下請負通知書

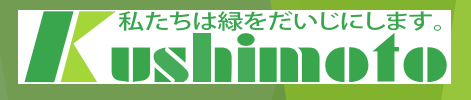

#### 再下請負通知書(変更届)

| 直近上位の<br>注文者名 株F                     | 式会社 久志本組                   | 【報告下請負業者】<br>〒                               |
|--------------------------------------|----------------------------|----------------------------------------------|
| 現場代理人名<br>(所長名)                      | Į                          | 殿 住 所                                        |
| 元請名称・<br>事業者ID<br>8                  | 朱式会社 久志本組<br>7470790825222 | FAX                                          |
| ▲ 日 TLI 〜 (天) 9<br>工事名称<br>及び工事内容    | ◎尹垻∥                       |                                              |
| 工期                                   | 自<br>至                     | 注文者と<br>の契約日                                 |
| <u>1</u><br>建設業の                     | 施工に必要な許可業種<br>工事業          | 許可番号 許可〈更新〉年月日                               |
| 許可                                   | 工事業                        |                                              |
| 監督員名                                 |                            | 安全衛生責任者名 —                                   |
| 権限及び意見<br>申出方法                       |                            | 安全衛生推進者名 —                                   |
| 現場代理人名                               |                            | 雇用管理責任者名 —                                   |
| 権限及び意見<br>申出方法                       |                            | ※専門技術者名 —                                    |
| ※主任技術者名                              |                            | 資格內容 —                                       |
| 資格内容                                 |                            | 担当工事内容 —                                     |
| ※登録基幹技能者<br>名・種類                     | —                          |                                              |
| 一号特定技能外国人の<br>事の状況(有無)               | 従                          | 外国人技能実習生の従事<br>の状況(有無)                       |
| 保険加                                  | 入 健康保険                     | 年金保険 雇用保険                                    |
| 健康保険の有無                              | 農業商の名称                     | 健康保险 年金保险 亜田保险                               |
| ************************************ | 所<br>日本所の日本<br>日本          | 医冰冰汉 牛並环境 雇用环境                               |
| 労災上乗<br>保険有無                         | 加入保険会社名                    | — 保険期間 — — — — — — — — — — — — — — — — — — — |

| 《再下請負               | <b>)関係</b> )   | )再下請負業者及 | び再下請 | 負契約 | 的関係につい              | て次の通 | り報告いたします。 |   |
|---------------------|----------------|----------|------|-----|---------------------|------|-----------|---|
| 会社名・<br>事業者ID       |                |          |      |     | 代表者名                |      |           |   |
| 住 所<br>電話番号         | Ŧ              |          |      |     | (TE                 | EL   | )         |   |
| 工事名称<br>及び工事内容      |                |          |      |     |                     |      |           | 1 |
| 工 期                 | 自至             |          |      |     | 契約日                 |      |           |   |
|                     | 施工に            | 必要な許可業種  |      | ić. | F可番号                |      | 許可(更新)年月日 |   |
| 建設業の<br>許 可         |                | 工事業      |      |     |                     |      |           |   |
| 51 <sup>-1</sup> 3  |                | 工事業      |      |     |                     |      |           |   |
| 現場代理人               | .名             |          |      |     | 安全衛生責任              | E者名  | _         |   |
| 権限及び1<br>申出方注       | 意見<br>去        |          |      | 5   | 安全衛生推過              | 進者名  | —         |   |
| ※主任技術               | 者名             |          |      | ,   | 雇用管理責任              | E者名  | _         |   |
| 資格内容                | 容              |          |      | ][  | ※専門技術               | 者名   | _         |   |
|                     |                |          |      |     | 資格内                 | 9 容  | _         |   |
| ※登録基幹技<br>者名・種類     | 5能             | _        |      | ][  | 担当工事                | 内容   | _         |   |
| ー号特定技能外<br>の従事の状況(? | ·国人<br>有無)     |          |      | 外事  | 国人技能実習:<br>「の状況(有無) | 生の従  |           |   |
| 保                   | <u></u><br>灸加入 | 健康保険     |      |     | 年金保険                | į    | 雇用保険      |   |

このシートの内容は「データ入力」シートから 自動的に反映されますので、**直接の入力は不要**です。

修正が必要な箇所がありましたら、 「データ入力」シートを修正してください。

記載する。 (一式工事の主任技術者が専門工事の主任技術者としての資格を有する場合は専門技術者を兼ねることができる。)

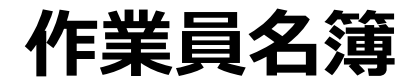

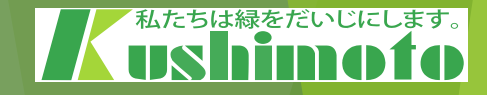

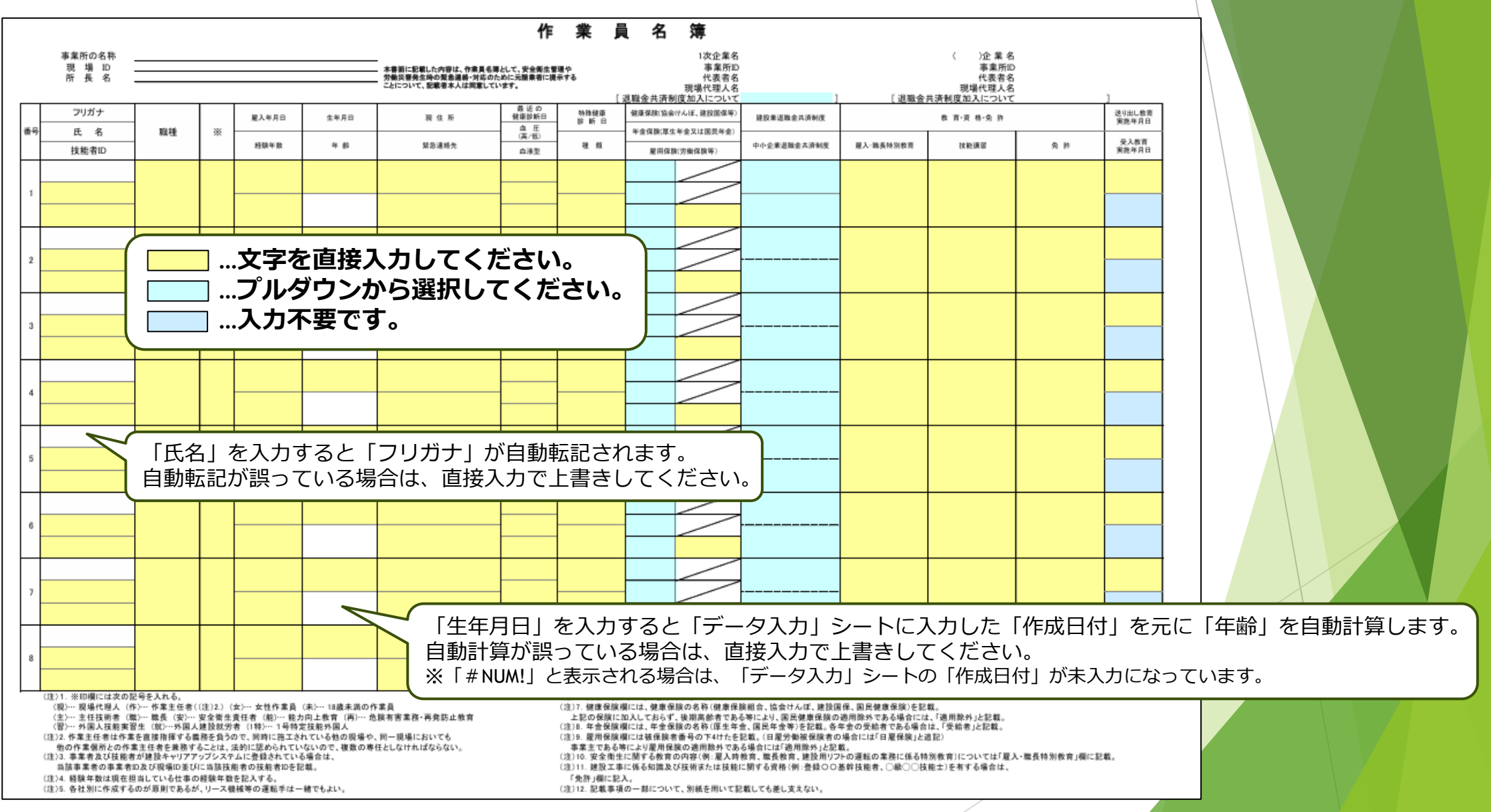

## 建設業退職金共済制度 加入労働者数報告書

| 退共事務受託様式第6号                                                                                                    |                                                                                                    |                                                                                  |                                                                                                    |                                                                                                    |                                             |                                                                                                |                                            |
|----------------------------------------------------------------------------------------------------|----------------------------------------------------------------------------------------------------|----------------------------------------------------------------------------------|----------------------------------------------------------------------------------------------------|----------------------------------------------------------------------------------------------------|---------------------------------------------|------------------------------------------------------------------------------------------------|--------------------------------------------|
| 元請事業者)                                                                                                    |                                                                                                    |                                                                                  |                                                                                                    |                                                                                                    |                                             |                                                                                                |                                            |
| 株式会社 久                                                                                                    | 志本組 様                                                                                                    |                                                                                  |                                                                                                    |                                                                                                    |                                             |                                                                                                |                                            |
|                                                                                                    | °                                                                                                    | 下請                                                                               | 業者                                                                                                    |                                                                                                    |                                             |                                                                                                |                                            |
|                                                                                                    |                                                                                                    | 50-1                                                                             |                                                                                                    | 3 <sup>1</sup>                                                                                                    |                                             |                                                                                                |                                            |
|                                                                                                    | 建設業退職金                                                                                                    | 注共済制度加.                                                                          | 入労働者数载                                                                                                    | 報告書                                                                                                    |                                             |                                                                                                |                                            |
| エ事番号およびエ事名:                                                                                                    |                                                                                                    |                                                                                  |                                                                                                    | ]                                                                                                    |                                             |                                                                                                |                                            |
| ずれか該当する口にレ点をつ                                                                                                    | けてください。                                                                                                    |                                                                                  |                                                                                                    |                                                                                                    |                                             | と古培えもしてくか                                                                                      | 14 × 1                                     |
|                                                                                                    |                                                                                                    |                                                                                  |                                                                                                    |                                                                                                    |                                             |                                                                                                |                                            |
| 1. 建退共制度に加入してし                                                                                                    | いる                                                                                                    |                                                                                  |                                                                                                    |                                                                                                    | 又子で                                         | 2回按入刀してく/                                                                                      | ことい。                                       |
| 1. 建退共制度に加入してし<br>2. 建退共制度に加入してし                                                                                                    | いる<br>いない <u>(就労予定労働者</u>                                                                                                    | <u>人</u> )                                                                       |                                                                                                    |                                                                                                    |                                             | ジウンから選択して                                                                                      | ここい。<br>てください。                             |
| 1. 建退共制度に加入してし<br>2. 建退共制度に加入してし<br>下のとおり、建退共制度の対<br>※「□ 2. 建退共制度に加入                                                                                                    | いる<br>いない <u>(就労予定労働者</u><br>象労働者数等を報告します。<br>していない」に該当した場合                                                                                                 | 人)                                                                               | 「-」、「うち、被共済者数(                                                                                               | ②」は「0人」とし、これ以外の項目                                                                                                    | は記載してください。                                  | ダウンから選択して                                                                                      | てください。                                     |
| 1. 建退共制度に加入してし<br>2. 建退共制度に加入してし<br>下のとおり、建退共制度の対<br>※「□ 2. 建退共制度に加力<br>共済契約者番号                                                                                                    | いる<br>いない <u>(就労予定労働者</u><br>象労働者数等を報告します。<br>していない」に該当した場合<br>事務所名                                                                                         | <u>人</u> )<br>は、「共済契約者番号」は<br>就労予定労働者数①                                          | 「-」、「うち、被共済者数の                                                                                               | <ol> <li>②」は「O人」とし、これ以外の項目<br/>(単位:人)<br/>被共済者以外(①—②)</li> </ol>                                                                                                    |                                             | を置接入力してく/<br>ダウンから選択して<br>者数①」と                                                                | てください。                                     |
| 1. 建退共制度に加入してい<br>2. 建退共制度に加入してい<br>下のとおり、建退共制度の対<br>※「□ 2. 建退共制度に加力<br>共済契約者番号                                                                                                    | いる<br>いない <u>(就労予定労働者</u><br>象労働者数等を報告します。<br>していない」に該当した場合<br>事務所名                                                                                         | <u>人</u> )<br>は、「共済契約者番号」は<br>就労予定労働者数①                                          | 「一」、「うち、被共済者数の                                                                                               | <ol> <li>2」は「O人」とし、これ以外の項目<br/>(単位:人)<br/>被共済者以外(①—②)</li> </ol>                                                                                                    | は記載してください。<br>「就労予定労働<br>「うち、被共済<br>「被共済考」  |                                                                                                | ことい。<br>てください。                             |
| 1. 建退共制度に加入してし<br>2. 建退共制度に加入してし<br>下のとおり、建退共制度の対<br>※「ロ 2. 建退共制度に加力<br>共済契約者番号                                                                                                    | いる<br>いない <u>(就労予定労働者</u><br>象労働者数等を報告します。<br>していない」に該当した場合<br>事務所名<br>(被共済者以外(①(                                                                           | 人)<br>は、「共済契約者番号」は<br>就労予定労働者数①<br>2))の内訳)                                       | 「-」、「うち、被共済者数(<br>うち、被共済者数(2)                                                                                | 2)」は「0人」とし、これ以外の項目<br>(単位:人)<br>被共済者以外(①—2)                                                                                                    | は記載してください。<br>「就労予定労働<br>「うち、被共済<br>「被共済者以外 | 20日日 スクリン してく ア<br>ダウンから選択して<br>者数①」と<br>者数②」を入力するさ<br>(①-②)」は自動計                              | とい。<br>てください。<br>と<br>算されます。               |
| 1. 建退共制度に加入してし<br>2. 建退共制度に加入してし<br>下のとおり、建退共制度の対<br>※「□ 2. 建退共制度に加力<br>共済契約者番号                                                                                                    | いる<br>いない <u>(就労予定労働者</u><br>象労働者数等を報告します。<br>していない」に該当した場合<br>事務所名<br>(被共済者以外(①                                                                            | 人)<br>は、「共済契約者番号」は<br>就労予定労働者数①<br>2)の内訳)<br>ロ現共 商工会:                            | 「-」、「うち、被共済者数(<br>うち、被共済者数(2)                                                                                | 2)」は「0人」とし、これ以外の項目<br>(単位:人)<br>被共済者以外(①—2)                                                                                                    | は記載してください。<br>「就労予定労働<br>「うち、被共済<br>「被共済者以外 | 20日日 スクリン してく / ダウンから選択して<br>者数①」と<br>者数②」を入力する 2<br>(①-②)」は自動計                                | こください。<br>こください。<br><sup>上</sup><br>算されます。 |
| <ol> <li>1. 建退共制度に加入してし</li> <li>2. 建退共制度に加入してし</li> <li>下のとおり、建退共制度の対抗</li> <li>※「□ 2. 建退共制度に加力</li> <li>共済契約者番号</li> </ol>                                                                                              | Nる<br>Nない <u>(就労予定労働者</u><br>象労働者数等を報告します。<br>していない」に該当した場合<br>事務所名<br>(被共済者以外(①(<br>企業の役員                                                                  | 人)<br>は、「共済契約者番号」は<br>就労予定労働者数①<br>2)の内訳)<br>中退共、商工会:<br>の退職金制度に                 | 「-」、「うち、被共済者数(2)<br>うち、被共済者数(2)<br>など他<br>に加入<br>を適用                                                         | <ul> <li>②」は「O人」とし、これ以外の項目</li> <li>(単位:人)</li> <li>被共済者以外(①—②)</li> <li>制度のみ その他</li> <li>(具体的に)</li> </ul>                                                                                                    | は記載してください。<br>「就労予定労働<br>「うち、被共済<br>「被共済者以外 | 20日日 (1000)<br>第ウンから選択して<br>者数①」と<br>者数②」を入力すると<br>(①-②)」は自動計:                                 | こください。<br>こください。<br>られます。                  |
| 1. 建退共制度に加入してし<br>2. 建退共制度に加入してし<br>下のとおり、建退共制度の対<br>※「ロ 2. 建退共制度に加力<br>共済契約者番号                                                                                                    | いる<br>いない <u>(就労予定労働者</u><br>象労働者数等を報告します。<br>していない」に該当した場合<br>事務所名<br>(被共済者以外(①(<br>企業の役員                                                                  | 人)<br>は、「共済契約者番号」は<br>就労予定労働者数①<br>②)の内訳)<br>中退共、商工会の<br>の退職金制度に                 | 「-」、「うち、被共済者数(2)<br>うち、被共済者数(2)<br>など他<br>に加入<br>自社の退職金制<br>を適用                                              | 2)」は「0人」とし、これ以外の項目<br>(単位:人)<br>被共済者以外(①—2))<br>制度のみ その他<br>(具体的に)                                                                                                    | は記載してください。<br>「就労予定労働<br>「うち、被共済<br>「被共済者以外 | 20日日 スクリン してく イ<br>ダウンから選択して<br>者数①」と<br>者数②」を入力するる<br>(①-②)」は自動計                              | こください。<br>こください。<br><sup>上</sup><br>算されます。 |
| 1. 建退共制度に加入してし<br>2. 建退共制度に加入してし<br>下のとおり、建退共制度の対<br>※「□ 2. 建退共制度に加力<br>共済契約者番号                                                                                                    | Nる<br>Nない <u>(就労予定労働者</u><br>象労働者数等を報告します。<br>していない」に該当した場合<br>事務所名<br>(被共済者以外(①                                                                            | 人)<br>は、「共済契約者番号」は<br>就労予定労働者数①<br>2)の内訳)<br>中退共、商工会の<br>の退職金制度に                 | 「-」、「うち、被共済者数(2)<br>うち、被共済者数(2)<br>など他<br>に加入<br>自社の退職金報                                                     | <ul> <li>②」は「O人」とし、これ以外の項目</li> <li>(単位:人)</li> <li>被共済者以外(①—②)</li> <li>制度のみ その他</li> <li>(具体的に)</li> </ul>                                                                                                    | は記載してください。<br>「就労予定労働<br>「うち、被共済<br>「被共済者以外 | 皆 ひつつから 選択して   者数①」と   者数②」を入力する   (①-②)」は自動計                                                  | こください。<br>こください。<br>算されます。                 |
| <ol> <li>1. 建退共制度に加入してし</li> <li>2. 建退共制度に加入してし</li> <li>下のとおり、建退共制度の対:<br/>※「□ 2. 建退共制度に加力</li> <li>件済契約者番号</li> <li>1) 自社の退職金制度と建退</li> <li>(内) 現共 金工会などがな</li> </ol>                                                   | いる<br>いない <u>(就労予定労働者</u><br>象労働者数等を報告します。<br>していない」に該当した場合<br>事務所名<br>(被共済者以外(①(<br>企業の役員<br>している」<br>(1)<br>(1)<br>(1)<br>(1)<br>(1)<br>(1)<br>(1)<br>(1) | 人)<br>は、「共済契約者番号」は<br>就労予定労働者数①<br>2)の内訳)<br>中退共、商工会:<br>の退職金制度に<br>場合は、被共済者に該当し | 「-」、「うち、被共済者数(2)<br>うち、被共済者数(2)<br>など他自社の退職金報<br>たが入 自社の退職金報                                                 | <ul> <li>②」は「O人」とし、これ以外の項目         <ul> <li>(単位:人)</li> <li>被共済者以外(①—②)</li> </ul> </li> <li>制度のみ その他         <ul> <li>(具体的に)</li> </ul> </li> <li>者数②」にその人数を記載してくた         <ul> <li>こしたびかれる 溶射す ついはてください</li> </ul> </li> </ul> | は記載してください。<br>「就労予定労働<br>「うち、被共済<br>「被共済者以外 | 2 世 後 入 力 じ て く / ダ ウ ン か ら 選 択 し で<br>者 数 ① 」 と<br>者 数 ② 」 を 入 力 す る ど<br>( ① - ② ) 」 は 自 動 計 | <b>とこい。</b><br>てください。<br>算されます。            |
| <ol> <li>1.建退共制度に加入してし</li> <li>2.建退共制度に加入してし</li> <li>2.建退共制度に加入してし</li> <li>下のとおり、建退共制度の対抗</li> <li>※「□ 2.建退共制度に加力</li> <li>共済契約者番号</li> <li>(1)自社の退職金制度と建退</li> <li>(2)「中退共、商工会など他の</li> <li>(3)「自社の退職金制度のお</li> </ol> | Nる<br>Nない (就労予定労働者<br>象労働者数等を報告します。<br>していない」に該当した場合<br>事務所名<br>(被共済者以外(①(<br>企業の役員<br>している」<br>の場合に加入」の場合<br>を適用」の場合には、該業相問                                | 人)<br>は、「共済契約者番号」は                                                               | 「-」、「うち、被共済者数(2)<br>うち、被共済者数(2)<br>など他自社の退職金報<br>を適用<br>に加入<br>にますので、「うち、被共済部<br>の写しなど、加入している<br>適用」ていスニトが公か | <ul> <li>②」は「0人」とし、これ以外の項目</li> <li>(単位:人)</li> <li>被共済者以外(①—②)</li> <li>制度のみ その他<br/>(具体的に)</li> <li>者数②」にその人数を記載してくたことが分かる資料をつけてください</li> </ul>                                                                                | は記載してください。<br>「就労予定労働<br>「うち、被共済<br>「被共済者以外 | 皆数①」と<br>者数①」と<br>者数②」を入力する<br>(①-②)」は自動計                                                      | こください。<br>こください。<br>算されます。                 |

私たちは緑を

### 一号特定技能外国人建設現場入場届出書

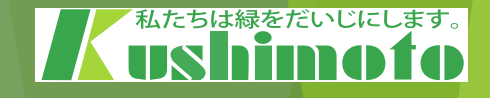

|                                     | ·号特定技能外国人                                        | 建設現場入場届出                                       | 書                      |                                                                                      |
|-------------------------------------|--------------------------------------------------|------------------------------------------------|------------------------|--------------------------------------------------------------------------------------|
| →号特定技能外国人の建設現                       | 殿<br>場への入場について下記のとおり                             | ー次企業4<br>一次企業4<br>協力会社4<br>協力会社4<br>協力会社4<br>記 | 6<br>代表哲名<br>6<br>代表哲名 | 在留資格が「特定技能1号」の方を入場させる場合は、<br>この書類をご提出お願いします。<br>※「技能実習生」「永住者」「定住者」の方については<br>提出不要です。 |
| 1 建設工事11月99 つ事4月<br>建設工事の名称<br>施工場所 |                                                  |                                                |                        | 文字を直接入力してください。                                                                       |
| 2 建設現場への入場を届け出<br>※ 4名以上の入場を申請する    | 33→号特定技能外国人に関する<br>る場合、必要に応じて棚の追加や<br>→号特定技能外国人1 | 事項<br>別紙とする等対応すること。<br>────号特定技能外国人2           | 号特定技能外国人3              | プルダウンから選択してください。                                                                     |
| <br>氏名                              | STOLEN CO                                        | 510,23,465125,0                                |                        |                                                                                      |
| 生年月日                                |                                                  |                                                |                        |                                                                                      |
| 性別                                  |                                                  |                                                |                        |                                                                                      |
| 国耕                                  |                                                  |                                                |                        |                                                                                      |
| 業務区分                                |                                                  |                                                |                        |                                                                                      |
| 現場入場の期間                             | ~                                                | ~                                              | ~                      |                                                                                      |
| 在留期間満了日                             |                                                  |                                                |                        |                                                                                      |
| COUS 登録情報が<br>最新であることの確認            | <b>在派帝</b>                                       | <b>表返秦</b>                                     | <b>律</b> 家府            |                                                                                      |
| ※金録表券のある者のみ                         | (#\$38.8: )                                      | (\$\$258.8:<br>)                               | (\$\$288.8: )          |                                                                                      |
| 3 受入企業・建設特定技能受                      | 入計画に関する事項                                        |                                                |                        | 「下にスクロールすると、2枚目、3枚目があります。<br>  足りない場合は、このシートをコピーして追加作成                               |
| 業務区分                                |                                                  |                                                |                        |                                                                                      |
| 従事させる期間(計画期間)                       |                                                  | ~                                              |                        |                                                                                      |
| 责任者G連絡窓口)                           | 役職                                               | 5.8 ji                                         | <b>山格</b> 先            |                                                                                      |

### [移動式クレーン/車両系建設機械等] 使用届

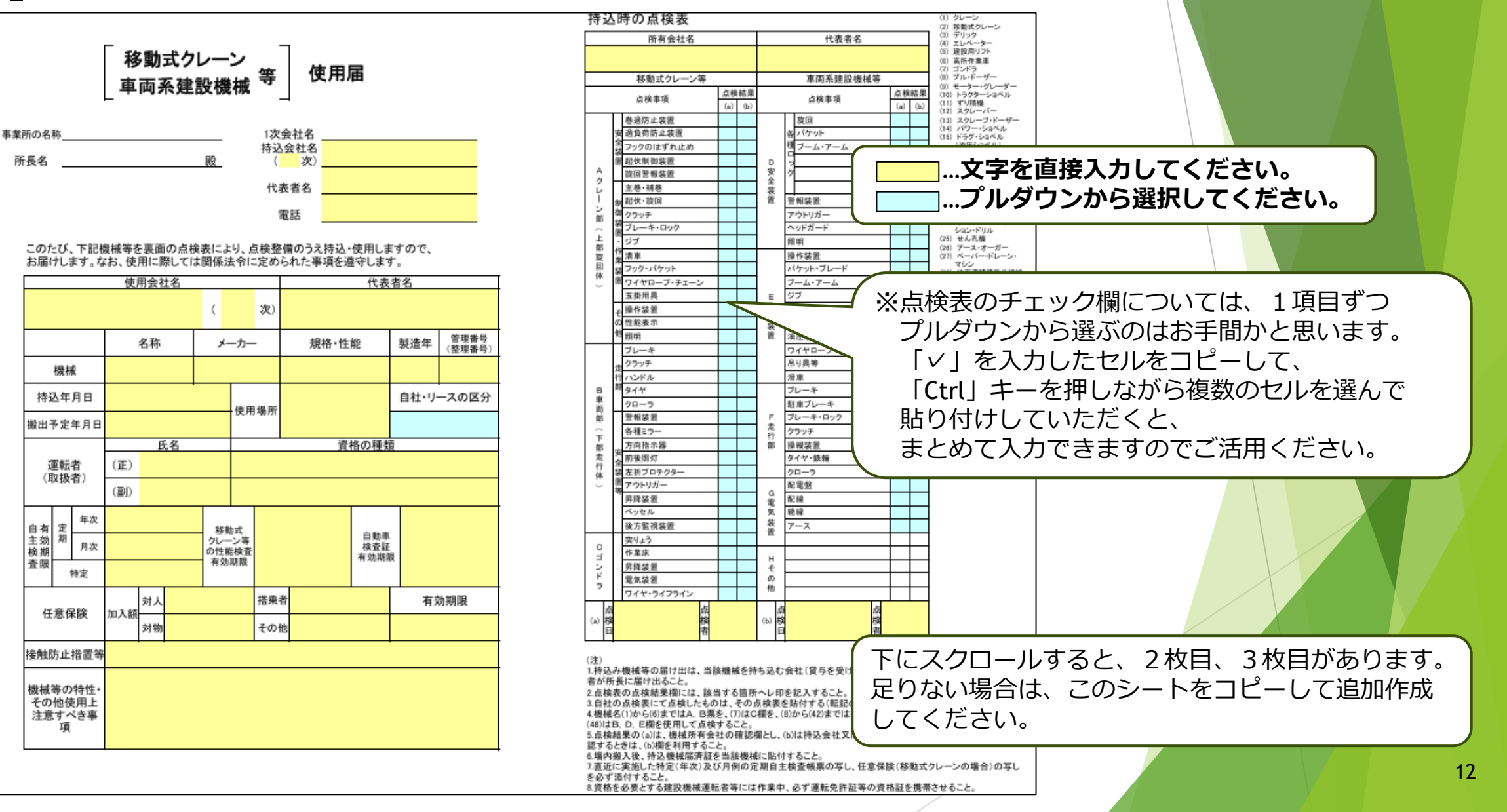

## 持込機械等[電動工具/電気溶接機等]使用届

持込機械等

所長名 \_\_\_\_\_

機械名

番号

1

2

3

4

5

6

8 9 10

機械の特性、その他その 使用上注意すべき事項

事業所の名称

#### 持込時の点検表 年 点検日 日 月 電動工具 電動工具·電気溶接機等 機械名 使用届 (1) 電動カンナ 2 3 4 5 6 7 8 9 10 (2) 電動ドリル 点検事項 (3) 電動丸のこ (4) グラインダー等 (5) アーク溶接機 アース線 1次会社名 接地クランプ ...文字を直接入力してください。 持込会社名 殿 次)\_ キャップタイヤ …プルダウンから選択してください。 代表者名 コネクタ …入力不要です。 雷話 接地端子の締結 充電部の絶縁 このたび、下記機械等を裏面の点検表により、点検整備のうえ持込・使用しますので、 市助チェーンフロ お届けします。なお、使用に際しては関係法令に定められた事項を遵守します。 (20) その他 自動電撃防止装置 絶縁ホルダー ※点検表のチェック欄については、1項目ずつ 規 格 性 能 管理番号 持込年月日 取报者 点検者 受付番号 搬出予定年月日 溶接保護面 プルダウンから選ぶのはお手間かと思います。 操作スイッチ 「∨ | を入力したセルをコピーして、 絶縁抵抗測定値 「Ctrl キーを押しながら複数のセルを選んで 各種ブレーキの作業 手すり・囲い 貼り付けしていただくと、 フックのはずれ止め まとめて入力できますのでご活用ください。 ワイヤロープ・チェーン 滑車 回転部の囲い等 危険表示 その他 この書類を複数枚ご作成いただく場合は、 このシートをコピーして追加作成してください。 (注) 1. 持込み機械等の届出は、当該機械を持ち込む会社 はその会社)の代表者が所長に届け出ること。 2. 点検表の点検結果には、該当する箇所へレ印を記入すること。 絶縁抵抗の測定については、測定値(MΩ)を記入すること。 4. 持込機械届受理証を持込機械に貼付すること。

### 有機溶剤・特定化学物質等持込使用届

#### 有機溶剤·特定化学物質等持込使用届 該当する作業(例:塗装、防水、接着、脱脂、 溶接、セメントなど)を予定されている場合 事業所の名利 1次会社名 使用会社名 所長名 (次) は、この書類をご提出をお願いします。 現場代理人 〔現場責任者 このたび、下記の有機物質・特定化学物質等を持込・使用するのでお届けし ます。なお、使用に際しては、SDS(安全データシート)内容を掲示し、作業員に 対して周知を行うとともに関係法規を遵守します。 メーカー名 種別 商品名 搬入量 含有成分 ...文字を直接入力してください。 …プルダウンから選択してください。 使用材料 使用場所 使用機械 又は工具 保管場所 (予定) 使用期間 $\sim$ 氏 名 作業主任者等 作業手順書 添付( 保護具着用 化学物質管理者 管理責任者 下にスクロールすると、2枚目、3枚目があります。 換気等対策 足りない場合は、このシートをコピーして追加作成 上記に記入した使用材料についてはSDSを必ず別途提出すること SDS してください。 (注) 1. 商品名、種別、含有成分等は材料に添付されているラベル成分表等から写しを記 入してください。 2. 危険物とは、ガソリン、灯油、プロパン、アセチレンガス等をいいます。 3. 有害物とは、塗装、防水などに使用する有機溶剤、特定化学物質などをいいます。

### 私たちは緑をだいじにします。

## 火気使用願

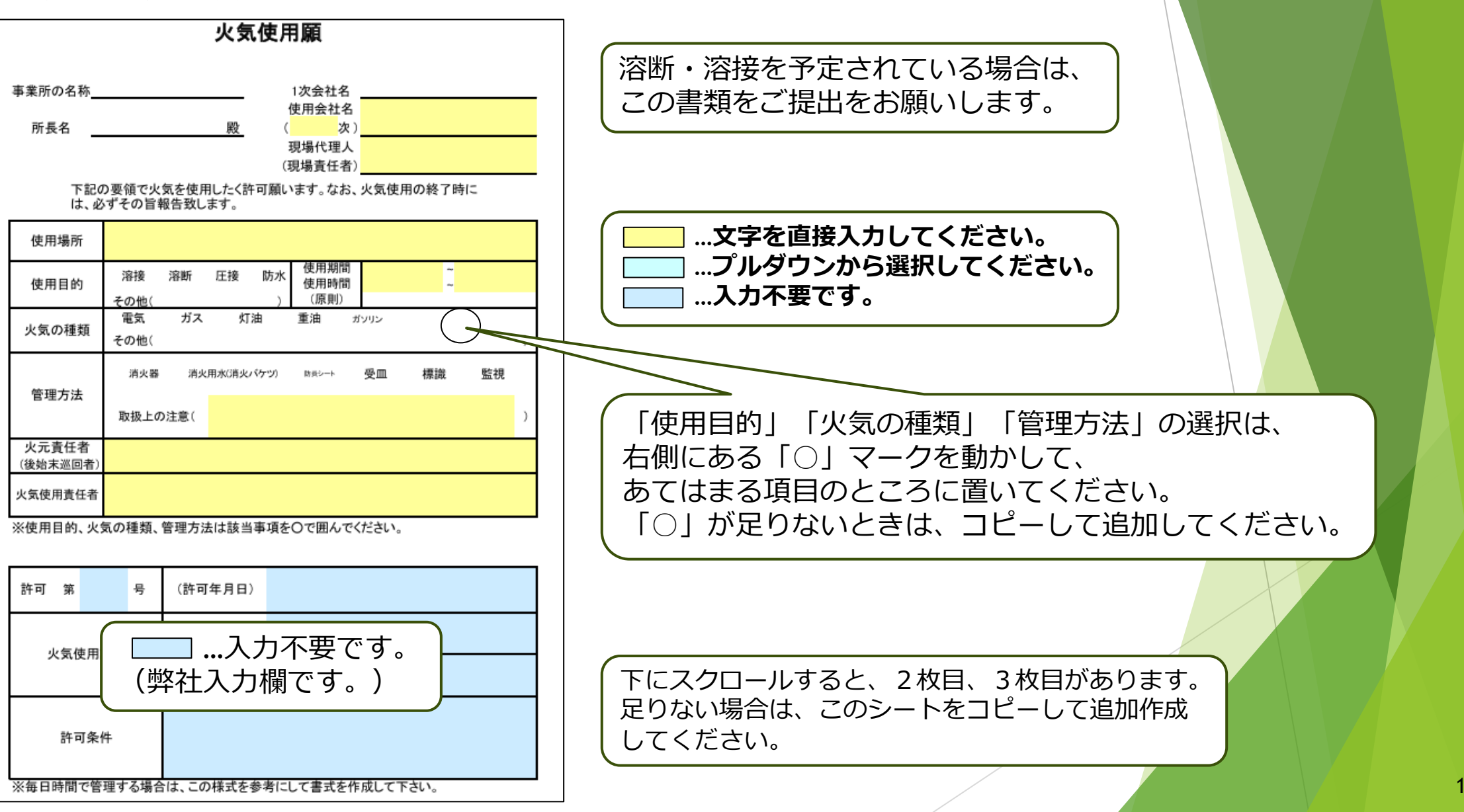

私たちは緑をだいじにします。

ushimoto

車両届

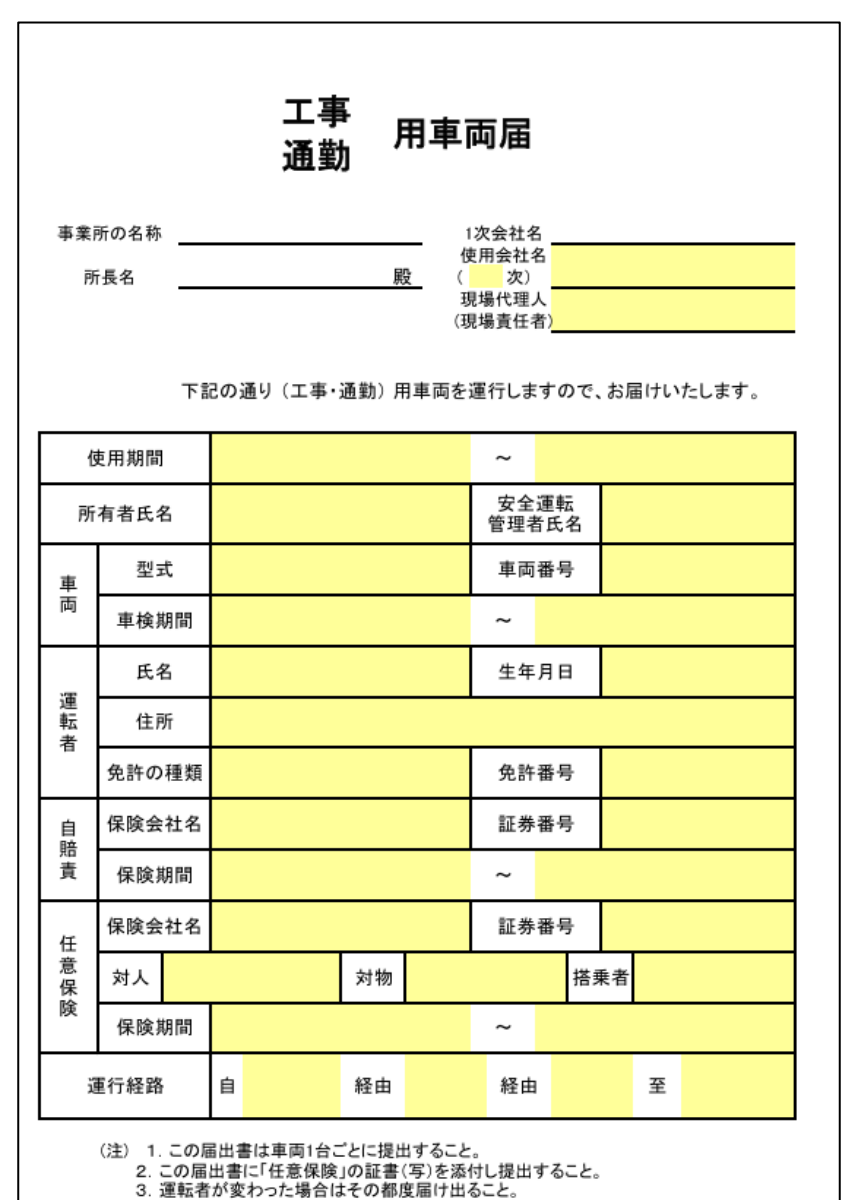

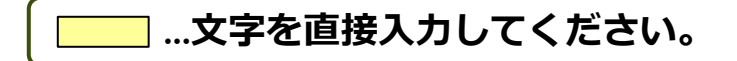

下にスクロールすると、2枚目、3枚目があります。 足りない場合は、このシートをコピーして追加作成 してください。

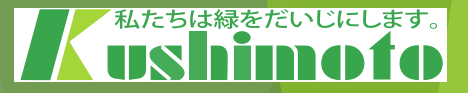

### 高齡者就労報告書

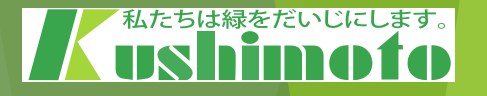

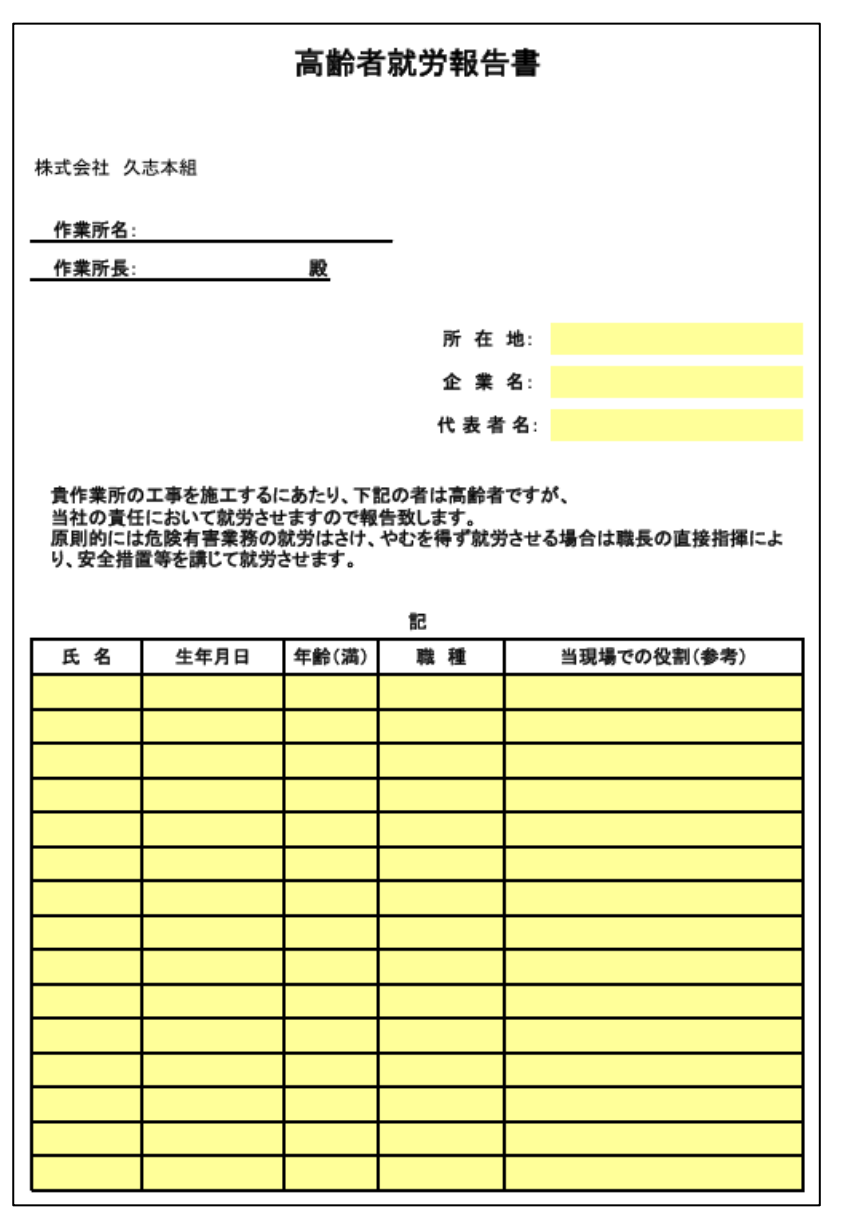

満60歳以上の作業員の方が現場に入場される場合は、この書類をご提出をお願いします。

\_\_\_\_ …文字を直接入力してください。

### 年少者就労報告書

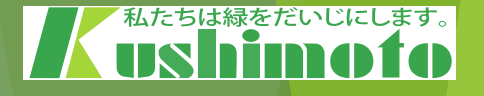

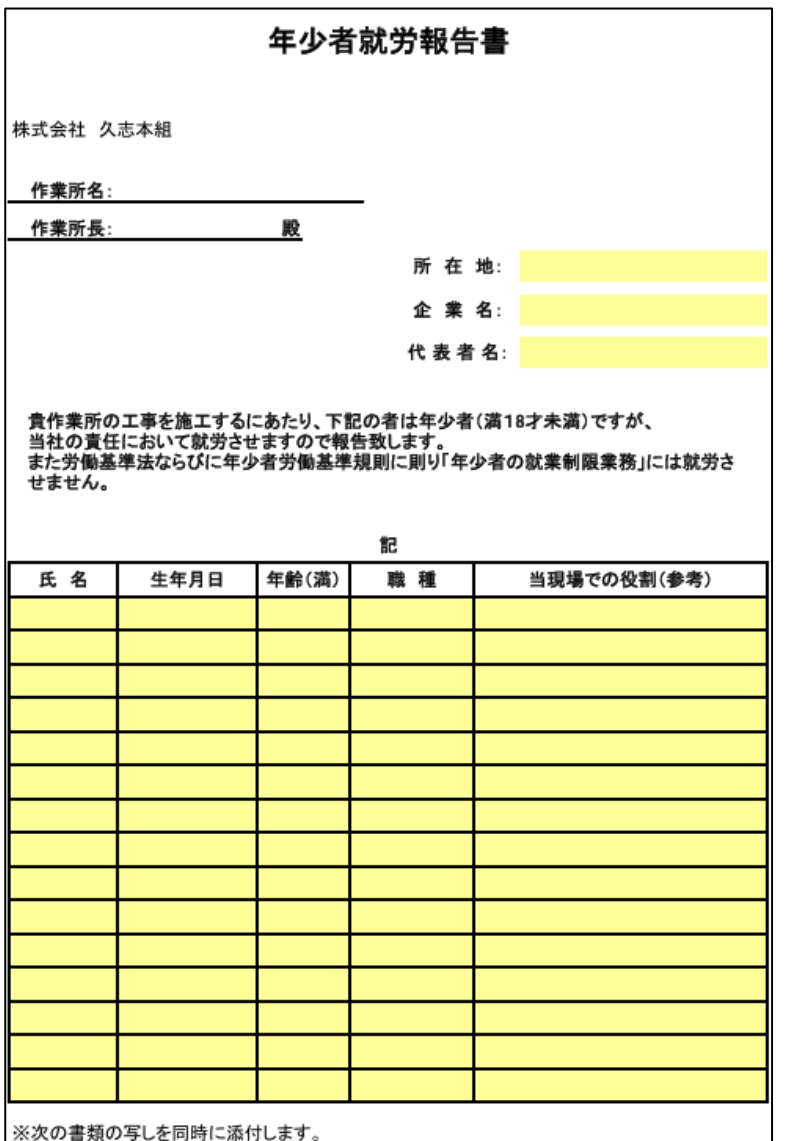

1. 年齡証明書(住民票記載事項の証明等)

満18歳未満の作業員の方が現場に入場される場合は、この書類をご提出をお願いします。

\_\_\_ …文字を直接入力してください。

### 女性就労報告書

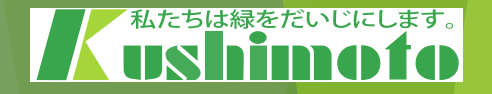

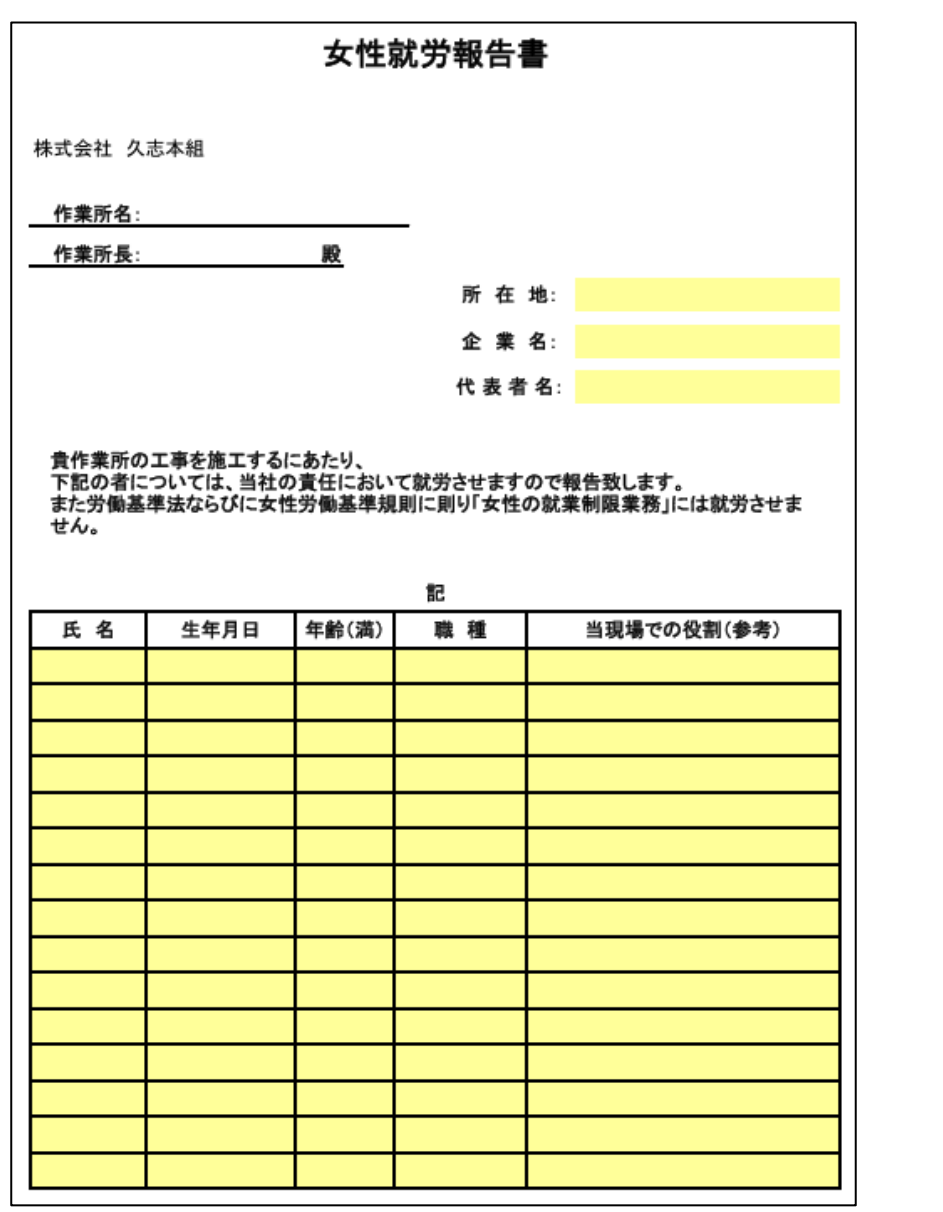

女性の作業員の方が現場に入場される場合は、 この書類をご提出をお願いします。

\_\_\_ …文字を直接入力してください。

## 適正配置通知者(高血圧・低血圧)

### 適正配置通知書(高血圧·低血圧)

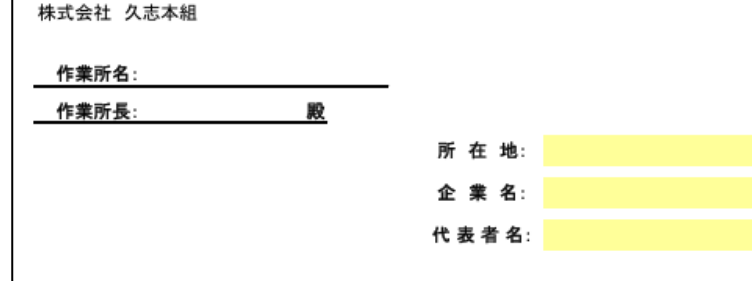

貴作業所の工事を施工するにあたり、下記の者は適正配置を要するものですが、当社の責任において就労させますので報告致します。 作業員の作業内容については、医師に十分説明し、判断を仰ぎ決定することとし、予め労働者との 話し合いで了承を得るよう努めます。

|     |      |            | 記                                                                                                    |               |   |   |
|-----|------|------------|----------------------------------------------------------------------------------------------------|---------------|---|---|
| 氏名  | 生年日日 | 年齡(漢)      | き しょうしょう しょうしょう ひょうしょう ひょうしょう ひょうしょう ひょうしょう ひょうしょう ひょうしょう ひょうしょう ひょうしょう ひょうしょう ひょうしょう ひょうしょう ひょう ひょう ひょう ひょう ひょう ひょう ひょう ひょう ひょう ひ | 作業記書上 老書すべき作業 | 血 | 圧 |
| ~ ~ | 1474 | -1-80(344) | 444 12                                                                                                    |               | 高 | 低 |
|     |      |            |                                                                                                    |               |   |   |
|     |      |            |                                                                                                    |               |   |   |
|     |      |            |                                                                                                    |               |   |   |
|     |      |            |                                                                                                    |               |   |   |
|     |      |            |                                                                                                    |               |   |   |
|     |      |            |                                                                                                    |               |   |   |
|     |      |            |                                                                                                    |               |   |   |
|     |      |            |                                                                                                    |               |   |   |
|     |      |            |                                                                                                    |               |   |   |
|     |      |            |                                                                                                    |               |   |   |

高血圧又は低血圧の方が現場に入場される場合は、 この書類をご提出をお願いします。

### 【高血圧】

最高血圧140mmHg以上又は最低血圧90mmHg以上

【低血圧】

最高血圧90mmHg以下又は最低血圧50mmHg以下

]…文字を直接入力してください。

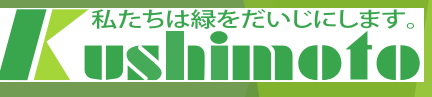

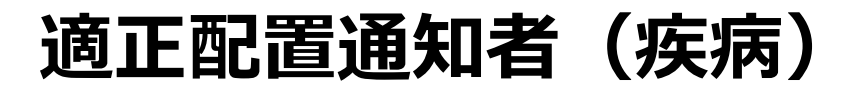

#### 適正配置通知書(疾病)

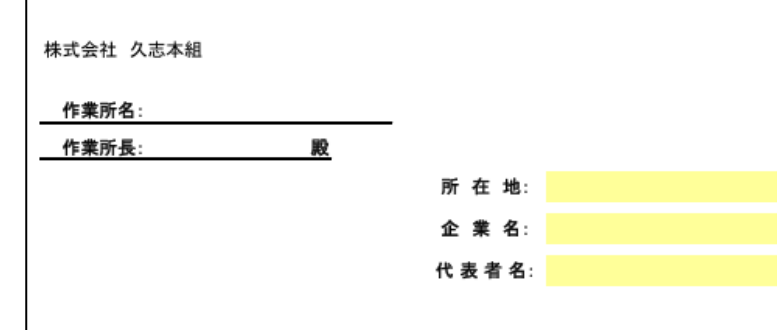

貴作業所の工事を施工するにあたり、下記の者は適正配置を要するものですが、当社の責任に おいて就労させますので報告致します。 作業員の作業内容については、医師に十分説明し、判断を仰ぎ決定することとし、予め労働者との 話し合いで了承を得るよう努めます。

|    |      |       | 記              |               |   |   |
|----|------|-------|----------------|---------------|---|---|
| 氏名 | 牛年日日 | 年齡(溝) | 職 種            | 作業配置上 考慮すべき作業 | 血 | 圧 |
| 4  |      |       | 404 1 <u>4</u> |               | 高 | 低 |
|    |      |       |                |               |   |   |
|    |      |       |                |               |   |   |
|    |      |       |                |               |   |   |
|    |      |       |                |               |   |   |
|    |      |       |                |               |   |   |
|    |      |       |                |               |   |   |
|    |      |       |                |               |   |   |
|    |      |       |                |               |   |   |
|    |      |       |                |               |   |   |
|    |      |       |                |               |   |   |

対象の方が現場に入場される場合は、 この書類をご提出をお願いします。

### 🔜 …文字を直接入力してください。

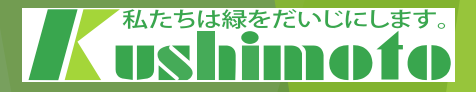

### 実務経験証明書(参考書式)

|                   |                  |        | 実務    | 务経験    | 証明     | 書     |      |     |    |     |   |              |              |
|-------------------|------------------|--------|-------|--------|--------|-------|------|-----|----|-----|---|--------------|--------------|
| 下記のものは            |                  | 工亊に関し、 | 下記の通り | の実務の経験 | 険を有するこ | とに相違の | ないこと | を証明 | まま | ŧ.  |   |              |              |
|                   |                  |        |       |        |        |       |      |     |    |     |   |              |              |
|                   |                  |        |       |        |        | 証明者   |      |     |    |     |   | Fr           |              |
|                   |                  |        |       |        |        | 被証明者  |      |     |    |     |   | FI.          |              |
|                   |                  |        |       | 記      |        | との関係  |      |     |    |     |   |              |              |
| 技術者               | の氏名              |        |       | 生年月日   |        |       | 使用さ  | ħ   |    | 年   | 月 | <u>ታ</u> ን የ | ò            |
| 使用者・<br>又は:       | の商号<br>名称        |        |       |        |        |       | た期間  | 5   |    | 年   | 月 | đ            | <del>ر</del> |
| 擫                 | 名                |        | 実務総   | 経験の内容  |        |       |      |     | 実務 | 経験年 | 数 |              |              |
|                   |                  |        |       |        |        |       |      | 年   | 月  | ~   | 年 |              | 月            |
|                   |                  |        |       |        |        |       |      | 年   | 月  | ~   | 年 |              | 月            |
|                   |                  |        |       |        |        |       |      | 年   | 月  | ~   | 年 |              | 月            |
|                   |                  |        |       |        |        |       |      | 年   | 月  | ~   | 年 |              | 月            |
|                   |                  |        |       |        |        |       |      | 年   | 月  | ~   | 年 |              | 月            |
|                   |                  |        |       |        |        |       |      | 年   | 月  | ~   | 年 |              | 月            |
|                   |                  |        |       |        |        |       |      | 年   | 月  | ~   | 年 |              | 月            |
|                   |                  |        |       |        |        |       |      | 年   | 月  | ~   | 年 |              | 月            |
|                   |                  |        |       |        |        |       |      | 年   | 月  | ~   | 年 |              | 月            |
|                   |                  |        |       |        |        |       |      | 年   | 月  | ~   | 年 |              | 月            |
|                   |                  |        |       |        |        |       |      | 年   | 月  | ~   | 年 |              | 月            |
|                   |                  |        |       |        |        |       |      | 年   | 月  | ~   | 年 |              | 月            |
|                   |                  |        |       |        |        |       |      | 年   | 月  | ~   | 年 |              | 月            |
|                   |                  |        |       |        |        |       |      | 年   | 月  | ~   | 年 |              | 月            |
|                   |                  |        |       |        |        |       |      | 年   | 月  | ~   | 年 |              | 月            |
|                   |                  |        |       |        |        |       |      | 年   | 月  | ~   | 年 |              | 月            |
| 使用者の類明:<br>であない場合 | を得ることが<br>Mはその理由 |        |       |        |        |       | 合計   | 法   |    | 年   |   | 月            |              |

### 貴社の所定の書式がありましたら、 貴社指定の書式でご提出ください。

私たちは緑をだいじにします。

### 工事安全衛生計画書(参考書式)

| 事業所の名称                                                                                                    |                                                                                         |                                                   |                 |                                         |                                    |                                                             |                                                                                                    |                |                      |                                            | 会(                                                                                                    | 元 牀<br>@#134粉<br>社 名                     |                                                                                                    |
|----------------------------------------------------------------------------------------------------|-----------------------------------------------------------------------------------------|---------------------------------------------------|-----------------|-----------------------------------------|------------------------------------|-------------------------------------------------------------|----------------------------------------------------------------------------------------------------|----------------|----------------------|--------------------------------------------|----------------------------------------------------------------------------------------------------|------------------------------------------|----------------------------------------------------------------------------------------------------|
| <u> </u>                                                                                                    |                                                                                         |                                                   |                 |                                         | <u>92</u>                          |                                                             |                                                                                                    |                |                      |                                            | 废料                                                                                                    | 2.211人                                   |                                                                                                    |
|                                                                                                    |                                                                                         |                                                   |                 |                                         |                                    |                                                             |                                                                                                    |                |                      |                                            |                                                                                                    | 9# <del>.</del> 81                       |                                                                                                    |
|                                                                                                    | _                                                                                       |                                                   |                 |                                         | Τł                                 | 事安                                                          | 全省                                                                                                 | 昏生             | 計画                   | 書                                          |                                                                                                    |                                          |                                                                                                    |
| 工事友全省生方新                                                                                                    |                                                                                         |                                                   |                 |                                         |                                    |                                                             |                                                                                                    |                |                      |                                            |                                                                                                    |                                          |                                                                                                    |
| 工中友全省生日課                                                                                                    |                                                                                         |                                                   |                 |                                         |                                    |                                                             |                                                                                                    |                |                      |                                            |                                                                                                    |                                          |                                                                                                    |
| 工模                                                                                                    |                                                                                         |                                                   |                 |                                         |                                    | 工税原品                                                        | <b>工中加目</b>                                                                                        |                |                      |                                            |                                                                                                    |                                          | 日常の安全省生活数                                                                                                    |
|                                                                                                    |                                                                                         |                                                   |                 |                                         |                                    |                                                             |                                                                                                    |                |                      |                                            |                                                                                                    |                                          |                                                                                                    |
|                                                                                                    |                                                                                         |                                                   |                 |                                         |                                    |                                                             |                                                                                                    |                |                      |                                            |                                                                                                    |                                          |                                                                                                    |
|                                                                                                    |                                                                                         |                                                   |                 |                                         |                                    |                                                             |                                                                                                    |                |                      |                                            |                                                                                                    |                                          |                                                                                                    |
| · · · · · · · · · · · · · · · · · · ·                                                                                                    | 1 1 1 1 1 1 1 1 1 1 1 1 1 1 1 1 1 1 1                                                   | iha                                               |                 |                                         |                                    |                                                             |                                                                                                    |                |                      |                                            |                                                                                                    |                                          |                                                                                                    |
| 2.486171年15月、文作の82<br>主な使用機械設備                                                                                                    | ホイ その親                                                                                  | ost.                                              |                 |                                         |                                    |                                                             |                                                                                                    |                |                      |                                            |                                                                                                    |                                          |                                                                                                    |
| 主な使用鉄器・工具                                                                                                    |                                                                                         |                                                   |                 |                                         |                                    |                                                             |                                                                                                    |                |                      |                                            |                                                                                                    |                                          |                                                                                                    |
| <u>まな使用愛材</u><br>使用優感見                                                                                                    |                                                                                         |                                                   |                 |                                         |                                    |                                                             |                                                                                                    |                |                      |                                            |                                                                                                    |                                          |                                                                                                    |
| 有支格者·巫武于走者                                                                                                    |                                                                                         |                                                   |                 |                                         |                                    |                                                             |                                                                                                    |                |                      |                                            |                                                                                                    |                                          | 1 1                                                                                                    |
|                                                                                                    |                                                                                         |                                                   |                 |                                         |                                    |                                                             |                                                                                                    |                |                      |                                            |                                                                                                    |                                          |                                                                                                    |
| 1.免険性又は有害性の特                                                                                                    | ¢                                                                                       |                                                   |                 |                                         | 2. Yz/                             | りの見積り                                                       | ,                                                                                                  |                | 8. YZ                | 地派指的                                       | 東岡春の神                                                                                                    | <b>83</b> 4                              | I                                                                                                    |
| 1.危険性又は有害性の特<br>作業区分                                                                                                    | 定<br>予測され                                                                               | れる災害(虎                                            | 酸性又は            | 有害性)                                    | 2. リス <sup>ル</sup><br>可能性<br>(疾合)  | 5の見積5<br>皇大伎<br>(雪美泉)                                       | )<br>見積り                                                                                           | リスカ            | 8. YZ                | 加速机器の                                      | 東岡春の神                                                                                                    | <b>834</b><br>92,5                       | 板調搭面                                                                                                    |
| 1. 危険性又は有害性の終<br>作業区分                                                                                                    | 走<br>予測され                                                                               | れる災害(虎                                            | 酸性又は            | 有害性)                                    | 2. リスパ<br>可能性<br>(度合)              | 5の見積5<br>皇大後<br>(重篤泉)                                       | 見積り                                                                                                | リスク<br>レベル     | 8. IJჯV              | 分泌患者の                                      | 1月日本の4                                                                                                    | <b>XX</b><br>Uat                         | Katta                                                                                                    |
| 1. 危険後又は有害後の終<br>作業区分                                                                                                    | 走<br>予測され                                                                               | れる災害(危                                            | 数性又は            | 有害性)                                    | 2. リス <sup>)</sup><br>可能性<br>(度合)  | 5の見積5<br>重大技<br>(重集象)                                       | )<br>見積り                                                                                           | リスカ<br>レベル     | 8. YZJ               | 5KARABO                                    | 東四書の相                                                                                                    | <b>934</b><br>Uat                        | <b>彩湖指凤</b>                                                                                                    |
| 1. 建读技工は有害性の格<br>作集四分                                                                                                    | 度<br>予測され                                                                               | れる営客に変                                            | 「酸性又は           | 有害性)                                    | 2. リス <sup>ノ</sup><br>可能性<br>(東合)  | 5の見積5<br>重大技<br>(重美泉)                                       | ,<br>見積9                                                                                           | リスカ<br>レベル     | 8. IJZ <sup>J</sup>  | 力修建档位                                      | 東四書の相                                                                                                    | <b>434</b><br>925                        | kaisa                                                                                                    |
| 1. 意质性又は存容性の熱<br>作集四分                                                                                                    | 定<br>予測され                                                                               | 私る災害(虎                                            | 「酸性又は           | 有害性)                                    | 2. リス <sup>)</sup><br>可能性<br>(度合)  | 5の見積5<br>重大技<br>(運業家)                                       | 。<br>見積り                                                                                           | リスカ<br>レベル     | 8. YZ                | つ経過構成                                      | C<br>C<br>C<br>C<br>C<br>C<br>C<br>C<br>C<br>C<br>C<br>C<br>C<br>C<br>C<br>C<br>C<br>C<br>C                                                                                                    | <b>434</b><br>92.5                       | Kaisa                                                                                                    |
| 1. 危快性又は存害性の格<br>作業区分                                                                                                    | 定<br>予測され                                                                               | <b>れる</b> 世書(北                                    | 加林又は            | 有害性)                                    | 2. リス <sup>)</sup><br>可能性<br>(現合)  | 5の見積い<br>重大性<br>(運業表)                                       | 。<br>見後り                                                                                           | リスカ<br>レベル     | 8. IJZJ              | 的感謝措成                                      | 東四谷の地                                                                                                    | <b>934</b><br>9325                       | Kaisa                                                                                                    |
| 1. 党政社工12符合社の特<br>作集区分                                                                                                    | 定<br>予測さ/                                                                               | れる如害(虎                                            | 「酸性又は           | <b>弁害性)</b>                             | 2. リス <sup>)</sup><br>可能性<br>(度合)  | 5の見後5<br>重大後<br>(重集家)                                       |                                                                                                    | 925<br>DXH     | 8. IJZ)              | 5種類指の                                      | 2四谷の4                                                                                                    | <b>93</b><br>928                         | Katsa                                                                                                    |
| 1. 党政社工12符合社の特<br>作集区分                                                                                                    | 走<br>平湖花杉                                                                               | h.る災害(虎                                           | 加性又は            | <b>有害性</b> )                            | 2. リス <sup>)</sup><br>可能性<br>(使合)  | 5の見後5                                                       | 。<br>見役り<br>一<br>一<br>一<br>一<br>一<br>一<br>一<br>一<br>一<br>一<br>一<br>一<br>一                          | 925<br>DAH     | 8. IJZ <sup>,</sup>  |                                            | RM & ox                                                                                                    | <b>9314</b><br>1928                      | Katsa                                                                                                    |
| 1. 意读技工12符音线の特<br>作集区分                                                                                                    | 定<br>予測され                                                                               | 1.る災害(虎                                           | た酸性又は           | <b>有害性</b> )                            | 2. リス<br>可能性<br>(使合)               | 5の見後5                                                       | 見殺り<br>                                                                                            |                | 8. IJZ <sup>J</sup>  |                                            | RRA of                                                                                                    | <b>ADH</b><br>U26                        | Katsa                                                                                                    |
| 1. 金武社工12符合社の特<br>作集区分                                                                                                    | 注<br>予測され<br>日本                                                                         | れる営業(党                                            | た酸性又は           | <b>弁書</b> 性)                            | 2. リス <sup>)</sup><br>可能性<br>(使合)  | 500見後5<br>重大後<br>(重集家)                                      | 見税り                                                                                                | リスカ<br>レベル     | 8. IJZ               |                                            | ₹R₿ot                                                                                                    | <b>ADH</b><br>U20                        | Katta                                                                                                    |
| 1. 竞侠性工具有害性の熱<br>作集区分                                                                                                    | 注<br>予測され                                                                               | れる如書(史                                            | た酸性又は           | <b>有害性</b> )                            | 2. リス <sup>)</sup><br>可能性<br>(建合)  | 500見後5                                                      | 。<br>見殺り<br>                                                                                       | 925<br>DKH     | 8. IJZ               |                                            | <b>東阿谷の</b> 相                                                                                                    | <b>93</b> 94                             | Katta                                                                                                    |
| 1. 免険性工は存容性の熱<br>作業区分                                                                                                    | 注<br>予測され<br>日本<br>日本<br>日本<br>日本<br>日本<br>日本<br>日本<br>日本<br>日本<br>日本<br>日本<br>日本<br>日本 | h.る災害(兌                                           |                 | 有害性)                                    | 2. リス)<br>可能性<br>(度合)              | 500見後5<br>重大径<br>(意美乐)<br>                                  |                                                                                                    | リスカ<br>レベル<br> | 8. IJZ               |                                            |                                                                                                    | <b>93</b>                                | 1                                                                                                    |
| 1. 免険性工は存容性の熱<br>作業E分                                                                                                    | 皮<br>手 測され<br>                                                                          | h.る災害(の                                           | 「「「」「」「」「」」     | 有害性)                                    | 2. リス)<br>可能性<br>(度合)              | 500見後5<br>重大後<br>(信用系)                                      |                                                                                                    |                | 8. IJZJ              |                                            | <b>₹₩₽</b> ₩                                                                                                    | <b>93</b> 7                              | жяные<br>на на на на на на на на на на на на на н                                                                                                    |
| 1. 金武技工具符合技の約<br>作集8分                                                                                                    | 皮<br>手 測され                                                                              | h.る如害(約                                           | 5. <b>股</b> 件又は | 有害性)                                    | 2. リス <sup>)</sup><br>可能改建<br>(建合) | 500見後:<br>重大後<br>(信集美)                                      |                                                                                                    |                | 8. IJZJ              |                                            |                                                                                                    | <b>秋时</b><br>リスカ                         |                                                                                                    |
| 1. 免険性工は存容性の結<br>作業E分                                                                                                    | 走<br>手測され                                                                               | h.る如害(約                                           | た酸性又は           | <b>有害性</b> )                            | 2. リス <sup>)</sup><br>可能改建<br>(建合) | <b>30 民役</b><br>重大社<br>(重集要)                                |                                                                                                    |                | 8. 1J <sub>Z</sub> ) |                                            |                                                                                                    | <b>秋射</b><br>リスカ                         |                                                                                                    |
| <ol> <li>・免険性工は存容性の結<br/>作業E分</li> <li>・・・・・・・・・・・・・・・・・・・・・・・・・・・・・・・・・・・・</li></ol>                                                                                                    | 走<br>手 測され                                                                              | 2.11                                              | E 8             | <b>纳客性</b> )                            | 2. リス・<br>可能特征<br>(現代分)            | 200.男镜 <sup>1</sup><br>重大技<br>(11555)                       |                                                                                                    |                | 8. UZ/               | ····································       | on N Wether                                                                                                    | 余財<br>リスク<br>リスク                         | 送通指位                                                                                                    |
| <ol> <li>・免険後又は存害後の約<br/>作業区分</li> <li>・</li> <li>・</li></ol> |                                                                                         | <b>れる</b> (1) (1) (1) (1) (1) (1) (1) (1) (1) (1) | b # f 2/4       | <b>纳客性)</b>                             |                                    | 200.現後1<br>重大技<br>(1111-10-10-10-10-10-10-10-10-10-10-10-10 | 只執り<br>一<br>一<br>一<br>一<br>一<br>一<br>一<br>一<br>一<br>一<br>一<br>一<br>一<br>一<br>一<br>一<br>一<br>一<br>一 | 1)23<br>L/1/L  | 8. UZ/               | 》 新和市政部務                                   | <b>の内保者</b><br>名                                                                                                    | 9000                                     | K規構成                                                                                                    |
|                                                                                                    | 度                                                                                       | <b>れる</b> (1) (1) (1) (1) (1) (1) (1) (1) (1) (1) | b # f 2/4       | (1) (1) (1) (1) (1) (1) (1) (1) (1) (1) |                                    |                                                             | 只執り<br>一<br>一<br>一<br>一<br>一<br>一<br>一<br>一<br>一<br>一<br>一<br>一<br>一<br>一<br>一<br>一<br>一<br>一<br>一 | 9285<br>DA/A   | 8. UX/               | 林均会社                                       | 2014年1月<br>2014年1日<br>2014年1日<br>2014年11月<br>2014年11月<br>2014<br>1111<br>1111<br>1111<br>1111<br>1111<br>1111<br>1111 | 900 U2 2 2 2 2 2 2 2 2 2 2 2 2 2 2 2 2 2 | K規構成                                                                                                    |
| <ol> <li>・ 免険後又は有害後の務 </li> <li>・ 免険後又は有害後の務 </li> <li>・ や 泉田分</li> <li>・ ・ ・ ・ ・ ・ ・ ・ ・ ・ ・ ・ ・ ・ ・ ・ ・ ・ ・</li></ol>                                                                                                    | 度                                                                                       | 1.3四方(1)                                          | E 6             | (4百位)                                   |                                    |                                                             |                                                                                                    | 925<br>DAL     | 8. UX/               | · 新和市市 · · · · · · · · · · · · · · · · · · | 2<br>四<br>四<br>日<br>孫<br>君<br>名                                                                                                    | 900 U2 25                                | K規構成     K規模構成     Kのの     Kのの     Kの     Kのの     Kの |
| 1. 免決後又は有害後の約<br>作業8分      市業名目      市業      市業      市業                                                                                                    | 皮<br>・<br>・<br>・<br>・<br>・<br>・<br>・<br>・<br>・                                          | 1.3 G (                                           | EL C            | 4青竹)                                    | 2. リス・ソス・ソート                       |                                                             |                                                                                                    | 925<br>DAL     | 8. Uz/               | 茶食会秋                                       | 2<br>四<br>四<br>日<br>孫<br>君<br>名<br>名                                                                                                    | 00000000000000000000000000000000000000   | K規構成     K規構成                      ・             ・                                                                                                    |

### 貴社の所定の書式がありましたら、 貴社指定の書式でご提出ください。

私たちは緑をだいじにします。